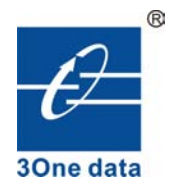

# USB4232 USB to 4 ports RS232 converter User manual

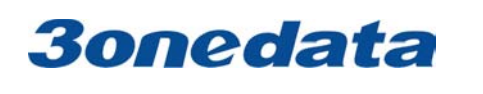

**Shenzhen 3onedata Technology Co.,Ltd** Tel: +86-755-26702688 Fax: +86-755-26703485 www.3onedata.com

# Contents

| 1. Introduction                   | 3 |
|-----------------------------------|---|
| 2. Packing List                   |   |
| 3. Features                       |   |
| 4. Specifications                 |   |
| 5. Panel Layout                   | 4 |
| 5.1 Front Panel                   | 4 |
| 5.2 Front Panel                   | 4 |
| 5.3 RS-232 Pinout                 | 4 |
| 6. Dimension                      | 5 |
| 7. Driver Installation            | 5 |
| 7.1 Driver installation           | 5 |
| 7.2 Change serial port properties |   |

# 1. Introduction

A quick and easy way to expand your PC's port count and to adapt serial devices to your USB PC. Edge port USB-to-Serial converters are intelligent expansion units that connect to a PC, thin client or server via a USB port. USB4232 provides four RS-232 serial ports, is compliant with USB 1.1 and 2.0 specifications, and meet the 480 Mbps high-speed requirement of Hi-Speed USB 2.0. Using your computer's USB ports to connect serial devices reduces the total cost of ownership, investment in hardware, and long term management and integration costs.

# 2. Packing List

USB4232 product is shipped with the following items:

- $\odot$  USB4232  $\times$  1
- $\odot$  5VDC power adapter  $\times 1$
- $\odot$  CD for software  $\times 1$
- $\odot$  User manual  $\times 1$

## 3. Features

- © USB to 4-port RS-232 converters
- © Single chip(ASIC) USB port to serial port communication
- © Support Windows98/ME and Windows2000/XP,Windows Server 2003/2008, Windows

7/Vista

- © Support Linux, Mac
- © Support powered from USB or 5VDC external power input
- © No IRQ, I/O Address
- © Support USB2.0, baud rate can reach up to 12Mbps
- © 15KV ESD protection

# 4. Specifications

#### USB

Compliance: USB1.1/2.0 compliant USB signal: VCC, DATA+, DATA-, GND, FG Speed: 480Mbps (high-speed), 12Mbps (full-speed) Connector for External Antenna: USB type B female **RS-232** Standards: EIA RS-232C Number of Ports: 4 Connectors: DB9 male RS-232 signal: TXD, RXD, RTS, CTS, DTR, DSR, DCD, RI, GND Working mode: Asynchronous, point to point Baud rate: 300~115.2Kbps Parity: None, Even, Odd, Space, Mark

Data bits: 7, 8

Stop bits: 1, 2

Flow control: RTS/CTS, XON/XOFF

Interface protection: 1500W surge protection, 15KV ESD protection

FIFO: 128bytes

#### **Driver Support**

Operating System: Support Windows98/ME and Windows2000/XP,Windows Server 2003/2008, Windows 7/Vista

#### Power

Power input: 5VDC power input Consumption: 300mA

#### Environment

Operating temperature: -10°C to 60°C Storage temperature: -40°C to 85°C Humidity: 5% to 95%(no condensation)

#### Appearance

Dimensions: 160.0mm×94.0mm×28.0mm Material: Iron(shell) Color: White Weight: 500g **Warranty: 5 years Approvals: FCC, CE, RoHS approvals** 

# 5. Panel Layout

#### **5.1 Front Panel**

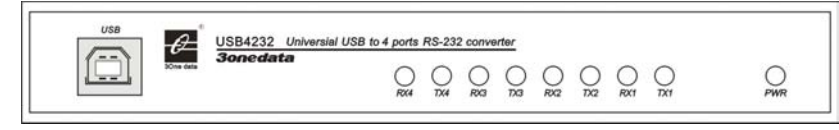

#### **USB:** USB connector

RX1, TX1, RX2, TX2, RX3, TX3, RX4, TX4:  $\rm COM1 \sim 4~port~receive~and~send$  indicator

**PWR:** power indicator

#### **5.2 Front Panel**

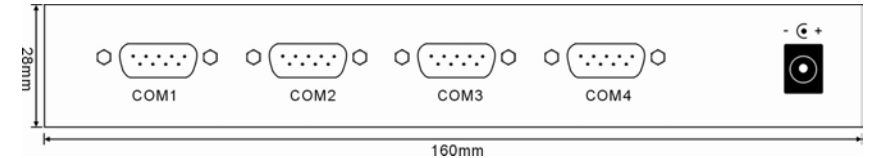

**COM1~4:** RS-232 port **Power input jack:** 5VDC power supply

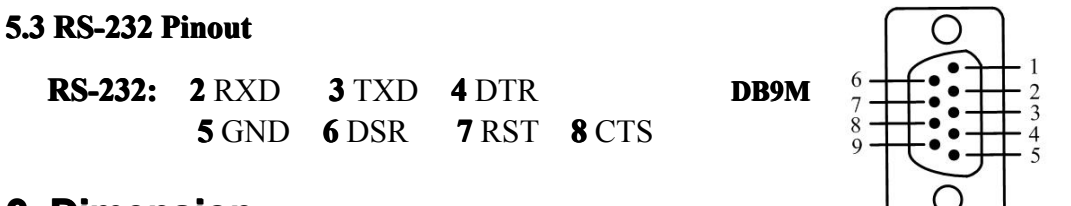

### 6. Dimension

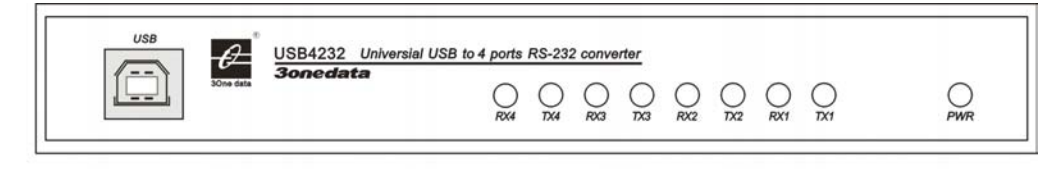

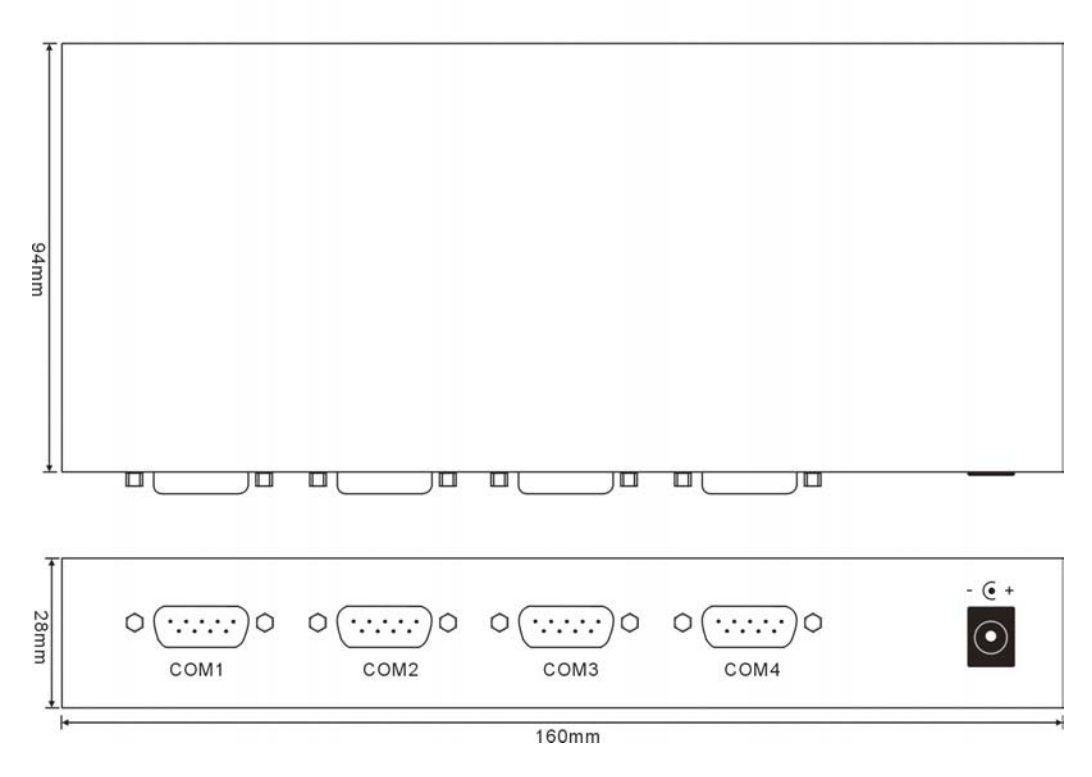

## 7. Driver Installation

#### 7.1 Installing the Driver for the Converter(first time use the USB4232)

The operating system will automatically detect the USB232. when you plug it into one of your computer's USB ports. If you have installed the latest USB4232 driver, the USB4232's serial port will be installed automatically. If the USB4232 and the serial ports are not installed automatically, follow the instructions below.

I. After connecting the USB cable from the USB4232 to the host PC, Windows XP will automatically detect the new USB4232, and the Found New Hardware balloon will open in the bottom right corner of the Windows desktop.

Product information prompting: USB to RS232

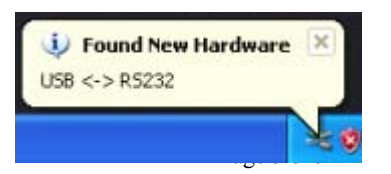

II. Driver installation guide. Select Yes, this time only. Click Next to start the installation.

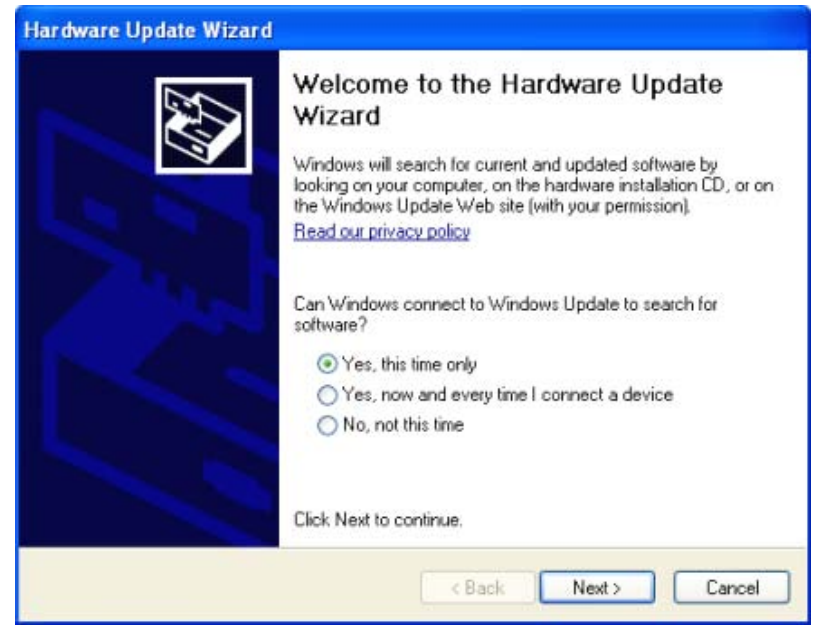

III. Select the installation path.

|                                                                                                    | Browse For Folder                                                                                                    |
|----------------------------------------------------------------------------------------------------|----------------------------------------------------------------------------------------------------|
| <ul> <li>Search for the best driver in<br/>Use the check boxes below<br/>paths and removable media</li> </ul>                                                                 | Select the folder that contains drivers for your hardware                                                                                                    |
| <ul> <li>Search removable m</li> <li>Include this location</li> <li>G:\project\USBIINIT</li> <li>Don't search. I will choose</li> <li>Choose this option to select</li> </ul> | <ul> <li>CDM 2.06.00 WHQL Certified(□□win7)</li> <li>CDM 2.06.00 WHQL Certified</li> <li>amd64</li> <li>386</li> <li>New Folder</li> <li>New Folder(2)</li> <li>uc2485□□</li> </ul> |
| the driver you choose will b                                                                                                    | To view any subfolders, click a plus sign above.                                                                                                    |

IV. Program loading.

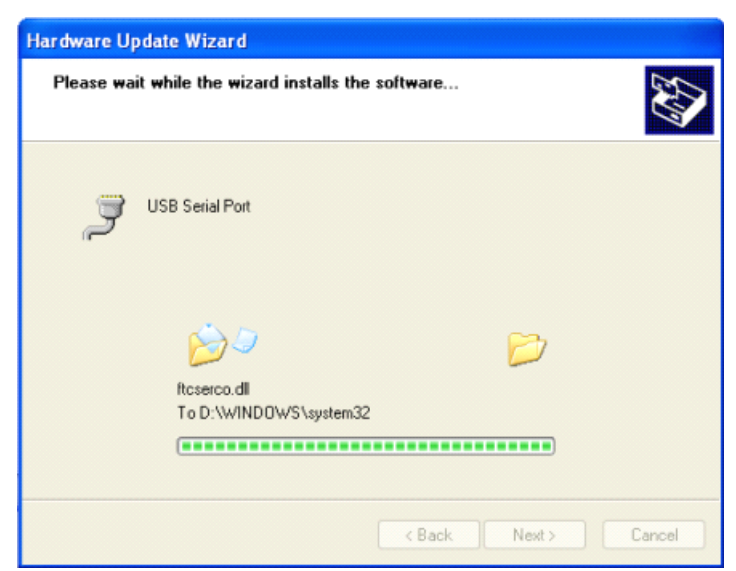

Page 6 of 9

V. Loader success, indicates that Windows has completed the driver installation. Click Finish to proceed with the rest of the installation procedure.

| B Device Manager                                                                                                    |   |
|----------------------------------------------------------------------------------------------------|---|
| File Action View Help                                                                                                    |   |
|                                                                                                    |   |
| Communications Port (COM1)                                                                                                 | ~ |
| Hardware Update Wizard                                                                                                    |   |
| Completing the Hardware Update<br>Wizard<br>The wizard has finished installing the software for:<br>USB Serial Converter A |   |
| Click Finish to close the wizard.                                                                                          | ~ |
| K Back Finish Cancel                                                                                                    |   |

VI. Found virtual port, select the installation path again.

|                                                                                                    | Browse For Folder                                                                                                  |
|----------------------------------------------------------------------------------------------------|----------------------------------------------------------------------------------------------------|
| <ul> <li>Search for the best driver<br/>Use the check boxes belo<br/>paths and removable medi</li> </ul> | Select the folder that contains drivers for your hardware                                                          |
| Search removable n Include this location G:\project\USB                                                  | CDM 2.06.00 WHQL Certified(□□win7)     G    CDM 2.06.00 WHQL Certified     G    and64     C    and64     C    as86 |
| Don't search. I will choose<br>Choose this option to selec<br>the driver you choose will                 | New Folder(2)  Cuc2485                                                                                             |

VII. Repeat 3 times install the driver for the port, It created 4 virtual serial port in the PC. The **Found New Hardware** balloon will reappear to inform you that the hardware was installed successfully. You can see them in Device Manager as follows(COM4~COM7):

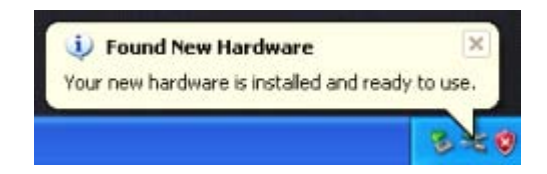

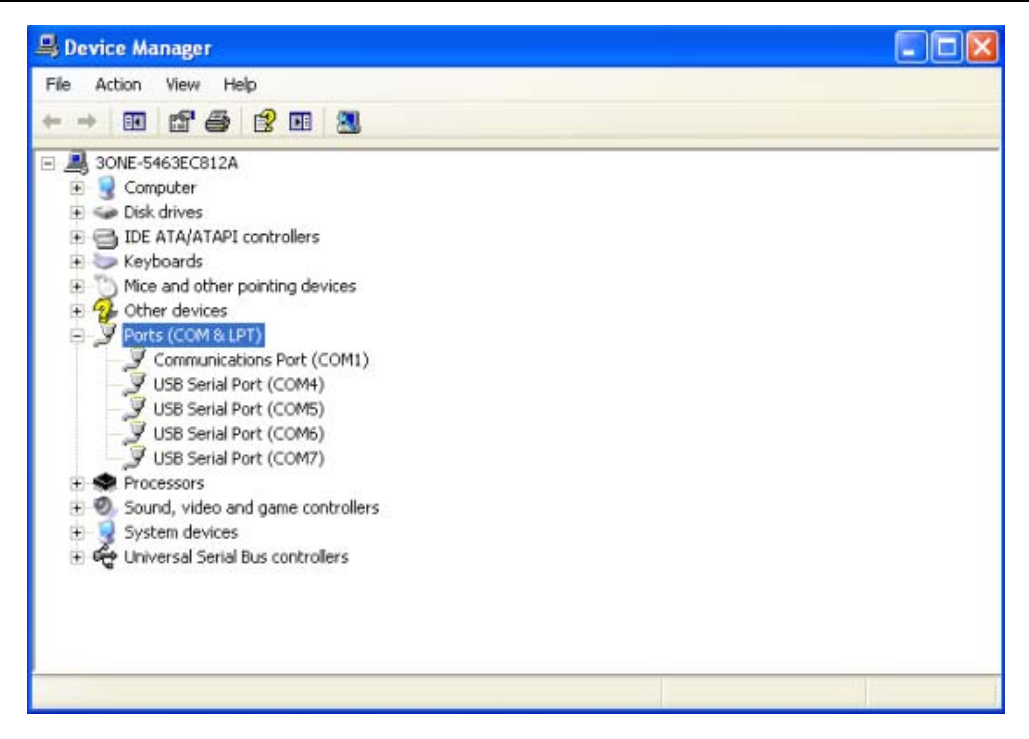

#### 7.2 Configuring serial port properties

After the driver has been installed, use Windows' **Device Manager** to configure the USB4232 serial ports. (click **Start**  $\rightarrow$  **Settings**  $\rightarrow$  **Control Panel**  $\rightarrow$  **System**, select the **Hardware** tab, and then click **Device Manager**.)

Right click the serial port, select properties, you can see the information of serial port properties in General, Port Setting, Driver, Details (generally, configuring is not necessarily, cause USB4232 can automatically detect data).

| 📕 Device Manager                                                                                                    | USB Serial Port (COM4) Properties                                              |                                                                     |  |
|----------------------------------------------------------------------------------------------------|--------------------------------------------------------------------------------|---------------------------------------------------------------------|--|
| File Action View Help<br>← →                                                                                                    | General Port Settings Driver Details                                           |                                                                     |  |
| 30NE-5463EC812A     Gomputer     Disk drives     Disk drives     Disk drives     Disk drives     Disk drives     Disk drives     Other devices     Other devices     Other devices     Journal Serial Port (COM5)     JUSB Serial Port (COM5)     JUSB Serial Port (COM5)     JUSB Serial Port (COM5)     JUSB Serial Port (COM7)     Sound, video and game controlle     System devices     Universal Serial Bus controllers | Bits per second:<br>Data bits:<br>Parity:<br>Stop bits:<br>Flow control:<br>Ad | 9600 V<br>8 V<br>None V<br>1 V<br>None V<br>vanced Restore Defaults |  |
|                                                                                                    |                                                                                |                                                                     |  |

Select Advanced settings for COM, you can redistribute the port.(If you click the Restore Defaults, all the settings will return to Factory default settings)

| 🚇 Device Manager                                             | USB Serial Port (COM4) Pro     | operties                               | 2 🛛                           |          |
|--------------------------------------------------------------|--------------------------------|----------------------------------------|-------------------------------|----------|
| File Action View Help                                        | Advanced Settings for COM      | 14                                     |                               | ? 🛛      |
|                                                              |                                |                                        |                               |          |
| - 📕 30NE-5463EC812A                                          | COM Port Number:               | COM4 😽                                 |                               | ок       |
| <ul> <li></li></ul>                                          | USB Transfer Sizes             | COM4 A COM5 (in use)                   |                               | Cancel   |
|                                                              | Select lower settings to corre | COM6 (in use)<br>COM7 (in use)<br>COM8 | d rates.                      | Defaults |
| <ul> <li>Mice and other pointing devices</li> <li></li></ul> | Select higher settings for fas | COM9<br>COM10                          |                               |          |
| Ports (COM & LPT) Scommunications Port (COM1)                | Receive (Bytes):               | COM11<br>COM12                         |                               |          |
| USB Serial Port (COM4)                                       | Transmit (Bytes):              | COM13<br>COM14<br>COM15                |                               |          |
| USB Serial Port (COM6)                                       | BM Options                     | COM15<br>COM16<br>COM17                | Miscellaneous Options         |          |
| Processors                                                   | Select lower settings to corre | COM18<br>COM19                         | Serial Enumerator             |          |
| E Sound, video and game controlle                            | Latency Timer (msec):          | COM20<br>COM21                         | Serial Printer                |          |
| ⊞ 🥰 Universal Serial Bus controllers                         |                                | COM22<br>COM23                         | Cancel If Power Off           |          |
|                                                              | Timeouts                       | COM24<br>COM25                         | Event On Surprise Removal     |          |
|                                                              | Minimum Read Timeout (mse      | COM26<br>COM27                         | Set RTS On Close              |          |
|                                                              | Minimum Write Timeout (mse     | COM28<br>COM29<br>COM20                | Disable Modem Ctrl At Startup |          |
|                                                              |                                | COM30<br>COM31                         |                               |          |
|                                                              |                                |                                        |                               |          |

#### NOTE:

In use: the port is used.

After change serial port properties, must select scan the hardware again or reinsert USB cable, otherwise, the port is not displayed.